## Установка драйвера ключевого носителя eToken

Драйвер ключевого носителя eToken можно скачать по следующей ссылке: Драйверы eToken

**Примечание**: При установке драйвера ключевой носитель eToken **не должен** быть вставлен в USB-порт компьютера.

Для установки выполните следующие шаги:

1. Выберите и запустите установочный файл из файла **.msi** (выберите 32- или 64битную версию в зависимости от вашей операционной системы).

https://rsk.kg/soft/PKIClient-x64-5.1-SP1.msi

https://rsk.kg/soft/PKIClient-x32-5.1-SP1.msi

2. В окне установки нажмите кнопку Next.

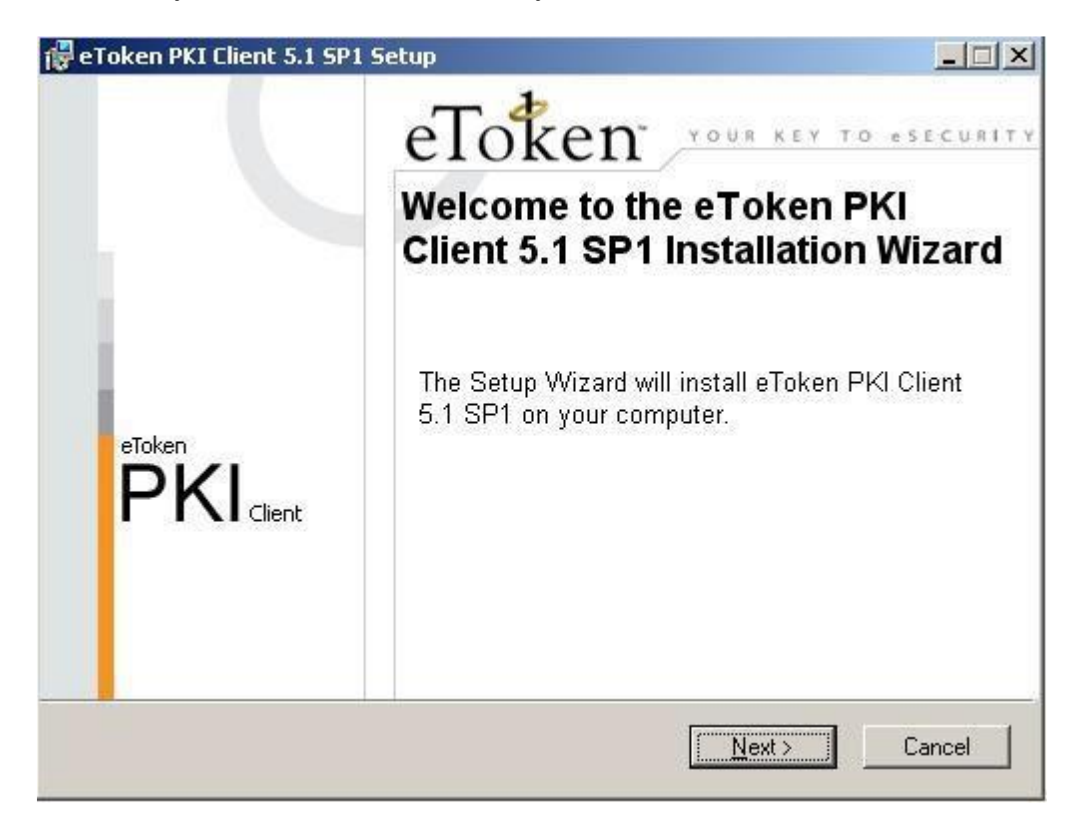

3. В списке доступных языков интерфейса выберите **Russian** (Русский) и нажмите кнопку **Next**.

Если в этом окне вам будет предложено сохранить настройки, оставшиеся от предыдущей версии, вы можете оставить или снять флажок, тем самым сохранив эти настройки или удалив их.

| Select eToken PKI Client interface language:        |
|-----------------------------------------------------|
| Select eToken PKI Client interface language:        |
| Russian                                             |
| Setup has detected existing configuration settings. |

4. Прочтите внимательно лицензионное соглашение и, если вы согласны со всеми его условиями, отметьте пункт «I accept the license agreement» и нажмите кнопку **Next**.

| eToken PKI Client 5.1 SP1 Setup                                                                                                    |                                                                                                    |
|----------------------------------------------------------------------------------------------------|----------------------------------------------------------------------------------------------------|
|                                                                                                    | End-User License Agreement<br>Please read the following license agreement carefu                                                                                                    |
| ALADDIN KNOWLEI                                                                                                    | DGE SYSTEMS LTD.                                                                                                    |
| eTOKEN ENTERPRISE EN                                                                                                    | D USER LICENSE AGREEMENT                                                                                                    |
| IMPORTANT INFORMATION<br>CAREFULLY BEFORE OPENIN<br>THE CONTENTS THEREOF AN<br>INSTALLING THE SOFTWARE<br>USE OF THE eTOKEN ENTER<br>limitation, libraries, utilities, disket<br>accompanying technical documents<br>C   accept<br>I do not a | I - PLEASE READ THIS AGREEMENT<br>NG THE PACKAGE AND/OR USING<br>ND/OR BEFORE DOWNLOADING OR<br>PROGRAM. ALL ORDERS FOR AND<br>RPRISE PRODUCTS (including without<br>ttes, CD-ROM, eToken <sup>™</sup> keys and the<br>ation) (hereinafter "Product") SUPPLIED<br>the license agreement<br>accept the license agreement |
|                                                                                                    | < Back Next> Cancel                                                                                                    |

5. Укажите путь для установки, щелкнув кнопку **Browse**, или оставьте значение по умолчанию.

6. Нажмите кнопку **Next** для запуска установки.

| Skenn kreitent Sir Sri Sett                | p                                                 |                               |
|--------------------------------------------|---------------------------------------------------|-------------------------------|
|                                            | Destination Folder<br>Select a folder where the a | pplication will be installed. |
| Setup will install the eToken PKI          | I Client 5.1 SP1 files in the follov              | ving folder.                  |
| To install in a different folder, clic     | ck Browse and navigate to the r                   | equired folder.               |
| You can choose not to install eT<br>Setup. | oken PKI Client 5.1 SP1 by clic                   | king Cancel to exit the       |
| Destination Folder                         | ken                                               | Browse                        |
| C. W logialit files viladalitier o         | Konv                                              |                               |
|                                            |                                                   |                               |
|                                            |                                                   |                               |
|                                            |                                                   |                               |
|                                            |                                                   |                               |

7. Нажмите кнопку **Finish** для завершения установки

| 🔂 eToken PKI Client 5.1 SP1 9 | ietup 📃 其                                                                                    |  |
|-------------------------------|----------------------------------------------------------------------------------------------|--|
| eToken                        | eToken PKI Client 5.1 SP1 has<br>been successfully installed.<br>Click Finish to exit Setup. |  |
| PKIclient                     | K Back Einish Cancel                                                                         |  |

После успешной установки программы PKIClient, вставляете свой юсб-ключ еТокен в юсб порт компьютера, и у Вас должно появиться окно о смене пароля. Вы должны ввести старый пароль, выданный Вам банком, и ввести новый пароль, придуманный Вами и жмете кнопку «OK»:

| 🖻 Изменить пароль: eToken                                     | ? 🛛       |
|---------------------------------------------------------------|-----------|
| Изменить пароль                                               | eToken    |
| Текущий пароль для eToken: 💿                                  | 6.        |
| Новый пароль для eToken: •••••••••<br>Подтверждение: •••••••• |           |
| для устройства.<br>Текущий язы                                | κ: EN     |
|                                                               | ОК Отмена |
|                                                               |           |

После успешной смены пароля еТокен, у появится следующее окно:

| Изменить пароль        |  |
|------------------------|--|
| Пароль успешно изменен |  |
| ОК                     |  |

На этом настройка еТокена завершена. Теперь переходите и следуйте инструкциям в разделе «Запрос на сертификат».